En esta ocasión mostramos un procedimiento de como instalar OpenFiler NSA, crear una LUN y que esta pueda ser utilizada desde XenServer. OpenFiler es una solución OpenSource para poder disponer de una NSA a pleno rendimiento con los distintos protocolos standard más utilizados como NFS, iSCSI, funcionalidades CIFS y con una gran sencillez de instalación y configuración posterior, todo ello bajo plataforma Linux, y perfectamente instalable en cualquier servidor con varios discos en RAID5, una solución muy a tener en cuenta como alternativa de bajo coste e inferiores características con respecto a otras soluciones del mercado.

OpenFiler puede ser descargado pulsando aquí.

Una vez descargada la imagen .ISO podremos realizar la instalación sobre XenServer o bién sobre un equipo físico.

El sistema de arranque iniciará una pantalla de bienvenida,

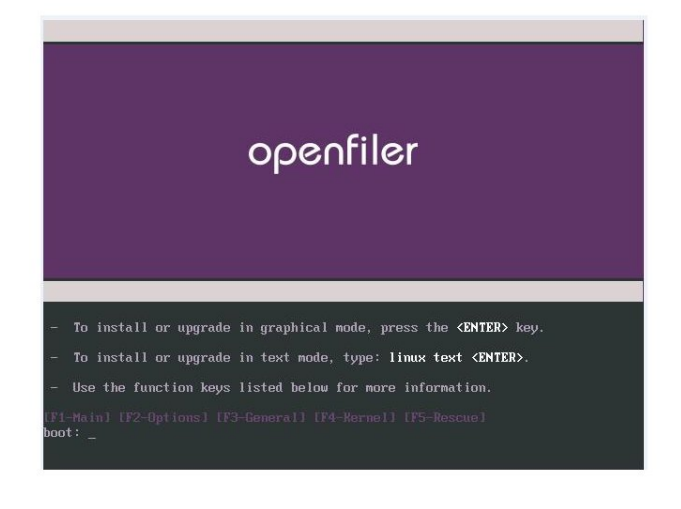

Escrito por xavisan Viernes, 11 de Septiembre de 2009 16:08 - Actualizado Viernes, 11 de Septiembre de 2009 19:10

Pulsaremos Enter,

| lcome to rl | Path Linux                                               |
|-------------|----------------------------------------------------------|
|             |                                                          |
|             |                                                          |
|             |                                                          |
|             |                                                          |
|             |                                                          |
|             |                                                          |
|             |                                                          |
|             |                                                          |
|             |                                                          |
|             | Loading SCSI driver                                      |
|             | Loading muthase driver                                   |
|             |                                                          |
|             |                                                          |
|             |                                                          |
|             |                                                          |
|             |                                                          |
|             |                                                          |
|             |                                                          |
|             |                                                          |
|             |                                                          |
|             |                                                          |
|             |                                                          |
| Tab>//Alt.  | -Taby between elements (Snace) selects (F12) next screen |

Se iniciará el proceso de instalación,

Escrito por xavisan Viernes, 11 de Septiembre de 2009 16:08 - Actualizado Viernes, 11 de Septiembre de 2009 19:10

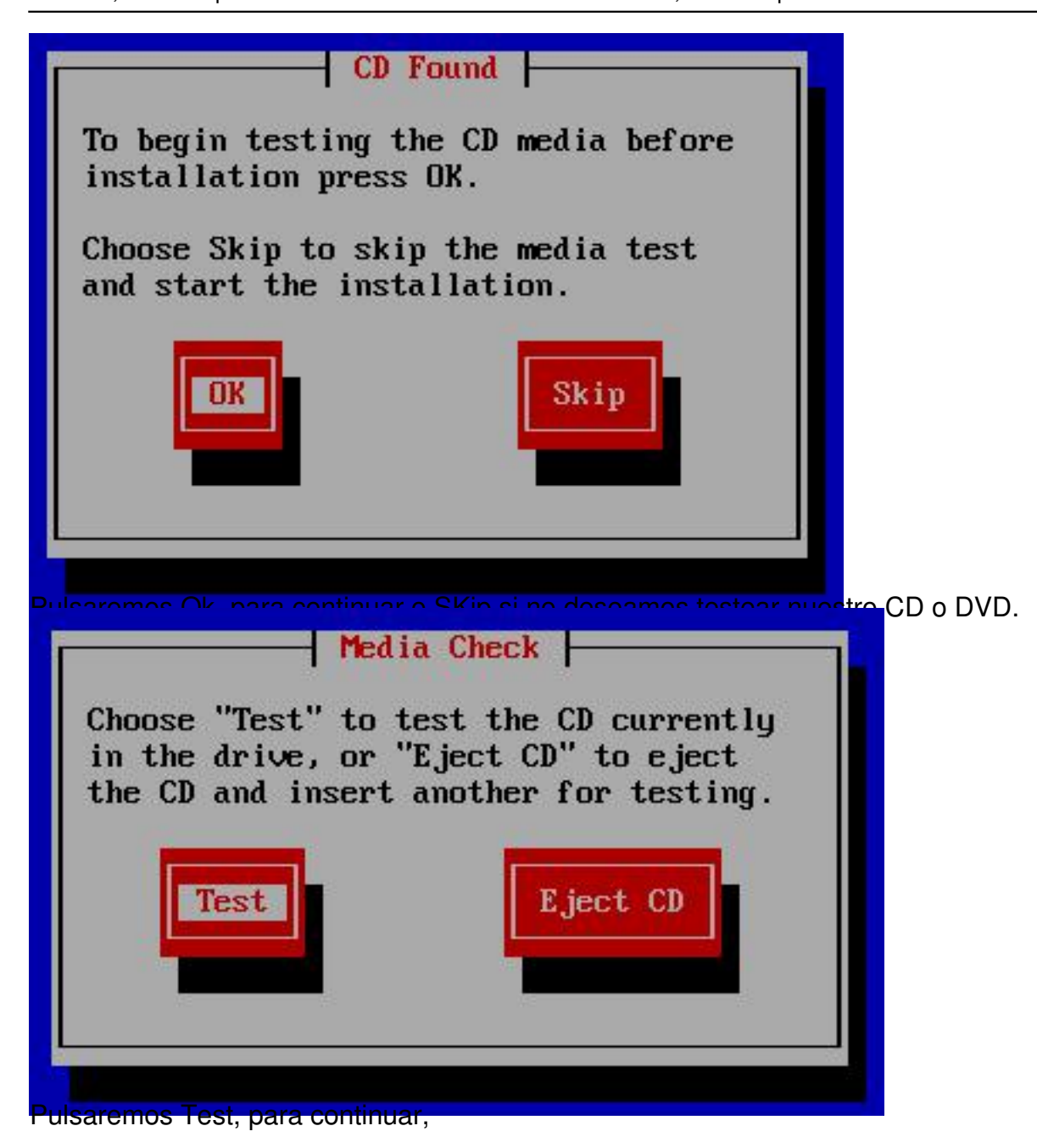

inicianuose el proceso de carga y configuración del entorno granco,

Escrito por xavisan Viernes, 11 de Septiembre de 2009 16:08 - Actualizado Viernes, 11 de Septiembre de 2009 19:10

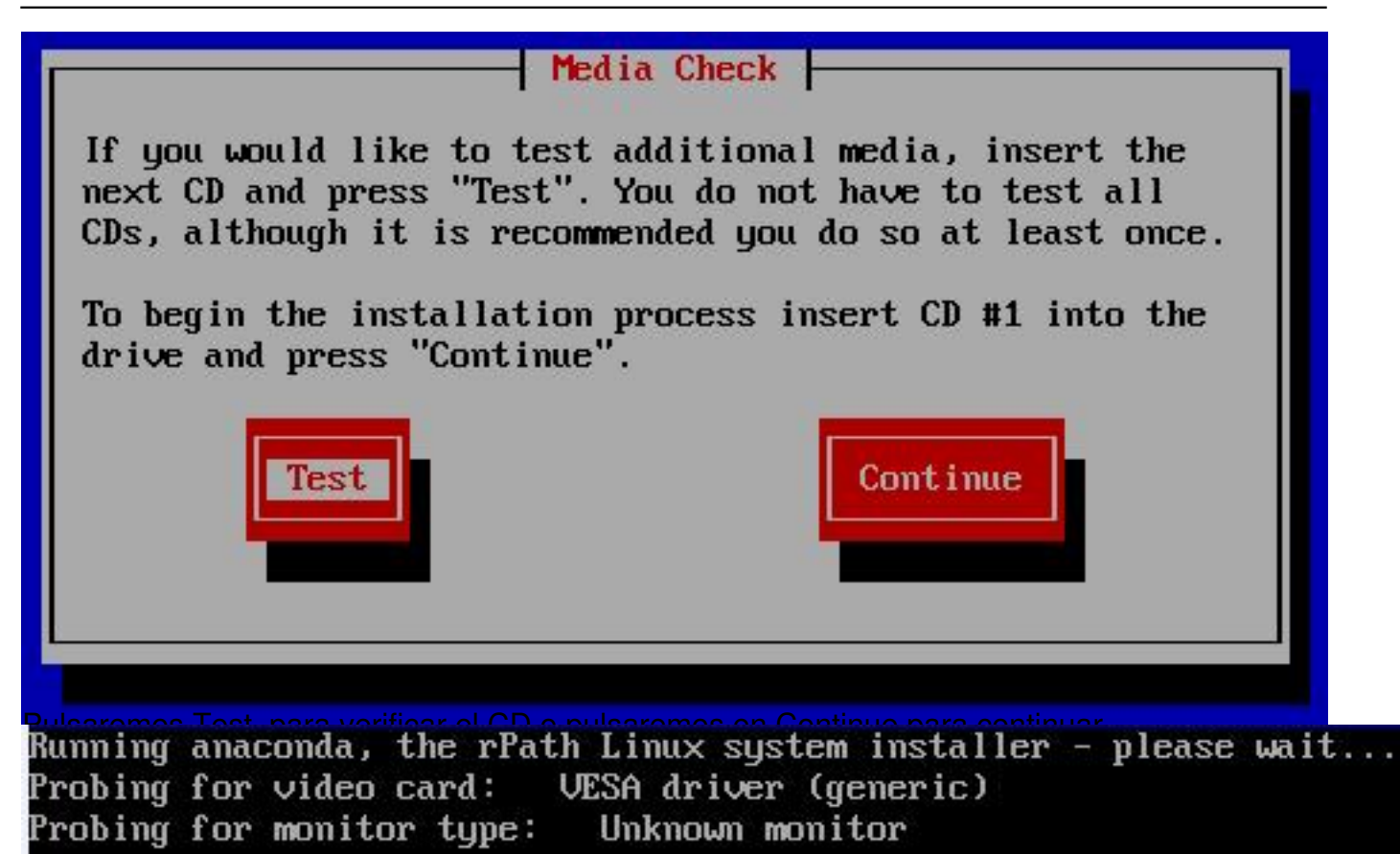

#### Escrito por xavisan Viernes, 11 de Septiembre de 2009 16:08 - Actualizado Viernes, 11 de Septiembre de 2009 19:10

## openfiler

## Welcome to Openfiler NSA (32bit PAE)

During this installation, you can use your mouse or keyboard to navigate through the various screens.

The **Tab** key allows you to move around the screen, the Up and Down arrow keys to scroll through lists, + and - keys expand and collapse lists, while **Space** and **Enter** selects or removes from selection a highlighted item. You can also use the **Alt**-*X* key command combination as a way of clicking on buttons or making

🔯 Hide <u>H</u>elp

Release Notes

Pulsaremos Next para continuar,

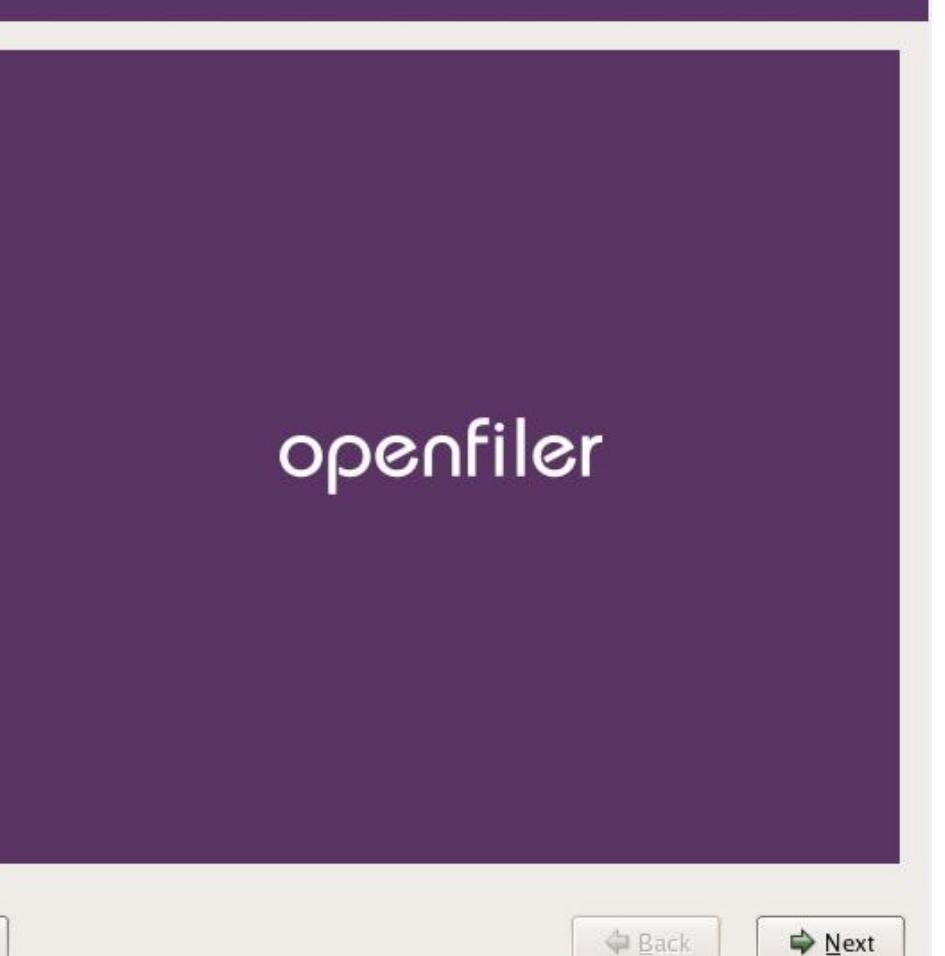

Escrito por xavisan Viernes, 11 de Septiembre de 2009 16:08 - Actualizado Viernes, 11 de Septiembre de 2009 19:10

| Keyboard                                                       | Select the appropriate keyboard for the system. |  |
|----------------------------------------------------------------|-------------------------------------------------|--|
| Configuration                                                  | Russian (win)                                   |  |
|                                                                | Slovakian                                       |  |
| hoose the layout type for the                                  | Slovenian                                       |  |
| Reyboard (for example, U.S.<br>English) that you would like to | Spanish                                         |  |
| use for the system.                                            | Swedish                                         |  |
|                                                                | Swiss French                                    |  |
|                                                                | Swiss French (latin1)                           |  |
|                                                                | Swiss German                                    |  |
|                                                                | Swiss German (latin1)                           |  |
|                                                                | Tamil (Inscript)                                |  |
|                                                                | Tamil (Typewriter)                              |  |
|                                                                | Turkish                                         |  |
|                                                                | U.S. English                                    |  |
|                                                                | U.S. International                              |  |
|                                                                | Ukrainian                                       |  |
|                                                                | United Kingdom                                  |  |

Seleccionaremos el idioma y pulsaremos Next,

Escrito por xavisan Viernes, 11 de Septiembre de 2009 16:08 - Actualizado Viernes, 11 de Septiembre de 2009 19:10

# openfiler

| Disk Partitioning<br>Setup                                                                                                    |                                                                                                    |
|----------------------------------------------------------------------------------------------------|----------------------------------------------------------------------------------------------------|
| a new user during a Linux<br>installation is partitioning. This<br>process is made easier by<br>providing automatic<br>partitioning.<br>By selecting automatic<br>partitioning, you do not have to | Automatic Partitioning sets partitions based on the selected<br>installation type. You also can customize the partitions once<br>they have been created.<br>The manual disk partitioning tool, Disk Druid, allows you to<br>create partitions in an interactive environment. You can set the<br>file system types, mount points, partition sizes, and more. |
| use partitioning tools to assign<br>mount points, create partitions,<br>or allocate space for your<br>installation.<br>To partition manually, choose<br>the <b>Disk Druid</b> partitioning tool.   | ○ Manually partition with Disk Druid                                                                                                    |
| Use the <b>Back</b> button to choose                                                                                                    | otes<br>artición automática, v pulsaromos Next,<br>ing                                                                                                    |
| The partition table on device new partitions it must be in DATA on this drive.                                                                                                    | e sda was unreadable. To create<br>nitialized, causing the loss of ALL<br>any previous installation choices                                                                                                    |
| about which drives to igno<br>Would you like to initialize                                                                                                    | this drive, erasing ALL DATA?                                                                                                    |

Pulsaremos Yes, para continuar (esta opción eliminará todos los datos e inicializará la unidad),

Escrito por xavisan Viernes, 11 de Septiembre de 2009 16:08 - Actualizado Viernes, 11 de Septiembre de 2009 19:10

## openfiler

| I       Automatic         Partitioning       Image: Comparison of the system of the system of t | Before automatic partitioning can be set up by the installation program, you must choose how to use the space on your hard drives.<br>I want to have automatic partitioning:<br>Remove all Linux partitions on this system<br>Remove all partitions on this system<br>Keep all partitions and use existing free space<br>Select the drive(s) to use for this installation:<br>Select the drive(s) to use for this installation: |
|----------------------------------------------------------------------------------------------------|----------------------------------------------------------------------------------------------------|
| partitions on this system.<br>To remove all partitions on your<br>hard drive(s) (this includes<br>partitions created by other<br>operating systems such as<br>Windows 95/98/NT/2000),<br>select Remove all partitions                                                                                                    | S Sdb 10237 MB VMware, VMware Virtual S<br>Review (and modify if needed) the partitions created                                                                                                    |

Marcaremos las correspondientes unidades, y pulsaremos Next para continuar,

Escrito por xavisan

Viernes, 11 de Septiembre de 2009 16:08 - Actualizado Viernes, 11 de Septiembre de 2009 19:10

# openfiler

| Disk Setup                                                        | Drive<br>sda1F | /dev/sda (2047<br>ree    | ' MB) (Model: VM            | ware, VMwai   | re Virtual S  | )             |       |      |          |
|-------------------------------------------------------------------|----------------|--------------------------|-----------------------------|---------------|---------------|---------------|-------|------|----------|
| Choose where you would like<br>Openfiler NSA (32-bit PAE) to      | Drive          | 945 MB<br>/dev/sdb (1023 | 7 MB) (Model: VI            | Mware, VMwa   | are Virtual   | S)            |       |      |          |
| be installed.                                                     | sdb1<br>9726 1 | мв                       |                             |               |               | 10 T LA       |       |      | sd<br>50 |
| If you do not know how to                                         |                |                          |                             | (100000000000 |               |               |       |      |          |
| need help with using the                                          | Ne             |                          | dit <u>D</u> ele            | te R          | e <u>s</u> et | R <u>A</u> ID |       | LVM  |          |
| manual partitioning tools, refer<br>to the product documentation. |                | Device                   | Mount Point/<br>RAID/Volume | Type          | Format        | Size<br>(MB)  | Start | End  |          |
| lf you used automatic<br>partitioning, you can either             | ▼ Har<br>▼ /   | rd Drives<br>/dev/sda    | k                           |               |               |               |       |      |          |
| accept the current partition                                      |                | /dev/sda1                | /boot                       | ext3          | 1             | 102           | 1     | 13   |          |
| the setup using the manual partitioning tool.                     | ▽,             | Free<br>/dev/sdb         |                             | Free space    | 1             | 1945          | 14    | 261  |          |
| Participanti 9 (2001)                                             |                | /dev/sdb1                | 1                           | ext3          | 4             | 9727          | 1     | 1240 |          |
| If you are manually partitioning                                  |                | /dev/sdb2                |                             | swap          | 1             | 510           | 1241  | 1305 |          |
| your system, you can see your                                     | 🚽 🗌 Hide       | e RAID device            | /LVM Volume <u>G</u>        | roup membe    | rs            |               |       |      |          |

Pulsaremos Next para continuar,

Escrito por xavisan Viernes, 11 de Septiembre de 2009 16:08 - Actualizado Viernes, 11 de Septiembre de 2009 19:10

# openfiler

| Notwork                                                                                         | Network Devices                                                |
|-------------------------------------------------------------------------------------------------|----------------------------------------------------------------|
| Network                                                                                         | Active on Boot Device IP/Netmask Edit                          |
| Configuration                                                                                   | eth0 DHCP                                                      |
| Any network devices you have<br>on the system are automatically<br>detected by the installation | Hostname                                                       |
| program and shown in the <b>Network Devices</b> list.                                           | Set the hostname:<br>automatically via DHCP                    |
| To configure the network device, first select the device                                        | O manually localhost.localdomain (ex. "host.domain.com")       |
| and then click <b>Edit</b> . In the <b>Edit</b>                                                 | Miscellaneous Settings                                         |
| choose to have the IP and<br>Netmask information                                                | Gateway:                                                       |
| configured by DHCP or you                                                                       | Secondary DNS:                                                 |
| also choose to make the device                                                                  | Tertiary DNS:                                                  |
| If vou do not have DHCP client                                                                  | Notes                                                          |
| noifiifimmmetecolormomoticofid                                                                  | Promitended al antidados do rod pudiendo utilizar DHCP, o bién |
| Configure eth0                                                                                  |                                                                |
| ✓ <u>A</u> ctivate on boot                                                                      |                                                                |
| Hardware address:                                                                               | 00:0C:29:A6:5D:00                                              |
| IP Address: 192                                                                                 | . 168 . 10 . 1                                                 |
| Net <u>m</u> ask: 255                                                                           | . 255 . 255 . 0                                                |
|                                                                                                 | X ⊆ancel QK                                                    |

#### Escrito por xavisan Viernes, 11 de Septiembre de 2009 16:08 - Actualizado Viernes, 11 de Septiembre de 2009 19:10

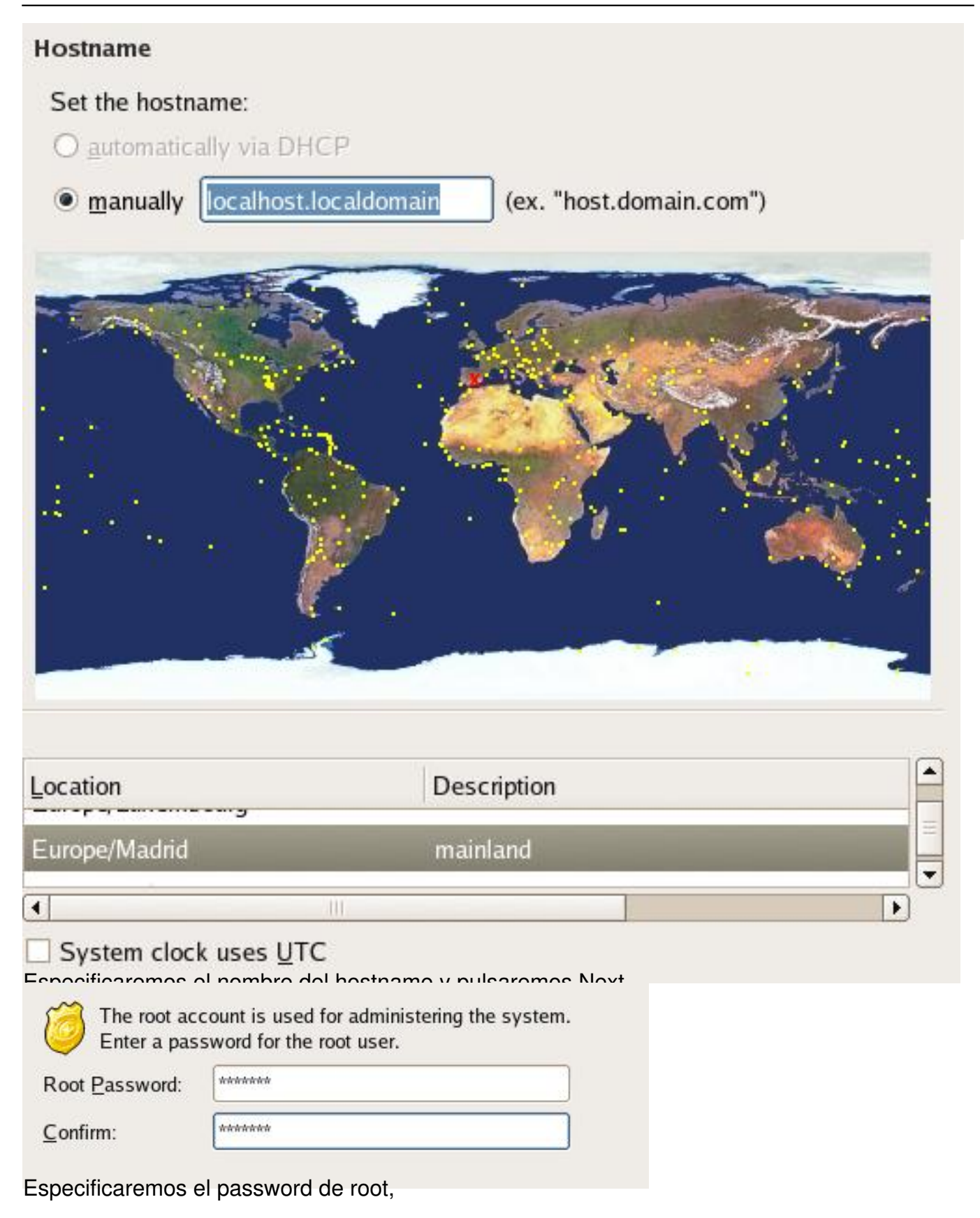

Escrito por xavisan Viernes, 11 de Septiembre de 2009 16:08 - Actualizado Viernes, 11 de Septiembre de 2009 19:10

Province and a postariarmenta un chack para instalar y descempatar los correspondientes

Checking dependencies in packages selected for installation...

openfiler

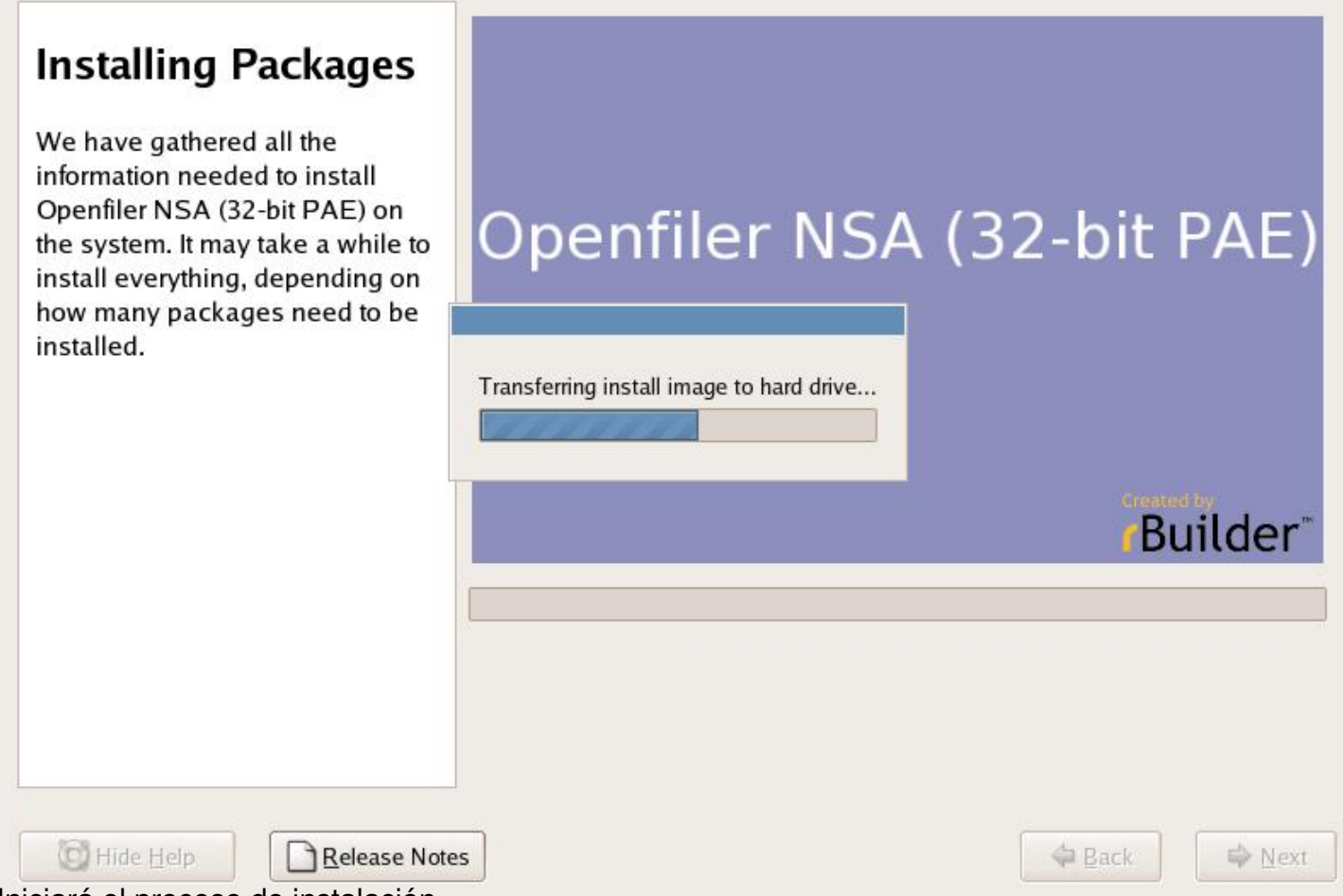

Iniciará el proceso de instalación,

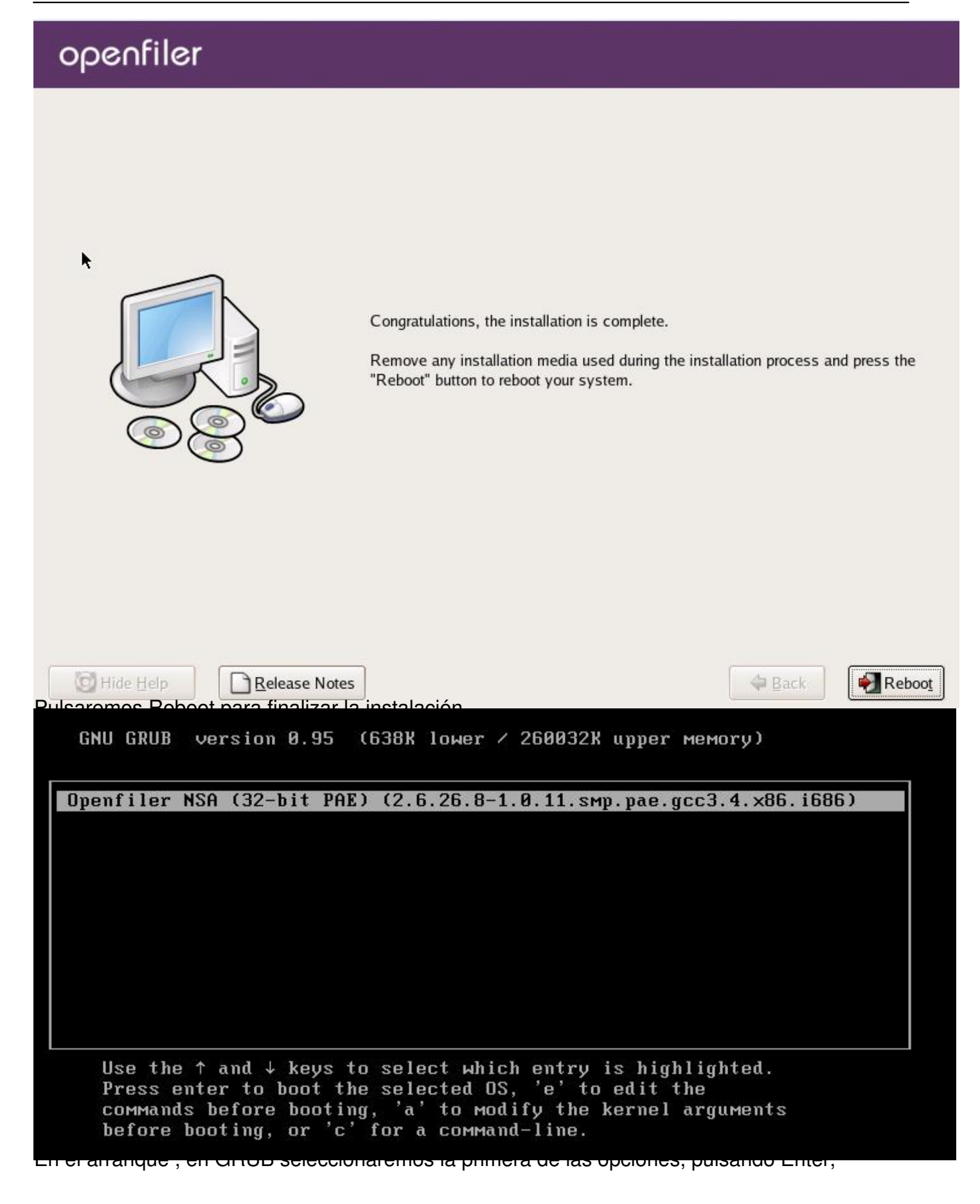

Escrito por xavisan Viernes, 11 de Septiembre de 2009 16:08 - Actualizado Viernes, 11 de Septiembre de 2009 19:10

Booting 'Openfiler NSA (32-bit PAE) (2.6.26.8-1.0.11.smp.pae.gcc3.4.x86.i686) oot (hd0,0) Filesystem type is ext2fs, partition type 0x83 kernel /vmlinuz-2.6.26.8-1.0.11.smp.pae.gcc3.4.x86.i686 ro root=LABEL=/ quiet [Linux-bzImage, setup=0x3000, size=0x1f3ac0] initrd /initrd-2.6.26.8-1.0.11.smp.pae.gcc3.4.x86.i686.img [Linux-initrd @ 0xfd47000, 0x198ea1 bytes] Decompressing Linux... Parsing ELF... done. Booting the kernel. 111 1 \_/\_/\_/ Commercial Support: http://www.openfiler.com/support/ i. Administrator Guide: http://www.openfiler.com/buy/administrator-guide Community Support: http://www.openfiler.com/community/forums/ Internet Relay Chat: server: irc.freenode.net channel: #openfiler ł î (C) 2001-2008 Openfiler. All Rights Reserved. Openfiler is licensed under the terms of the GNU GPL, version 2 ł http://www.gnu.org/licenses/gpl-2.0.html Welcome to Openfiler NSA (32-bit PAE), version 2.3 Jeb administration GUI: https://192.168.10.1:446/ pealbest legin:

#### Escrito por xavisan

Viernes, 11 de Septiembre de 2009 16:08 - Actualizado Viernes, 11 de Septiembre de 2009 19:10

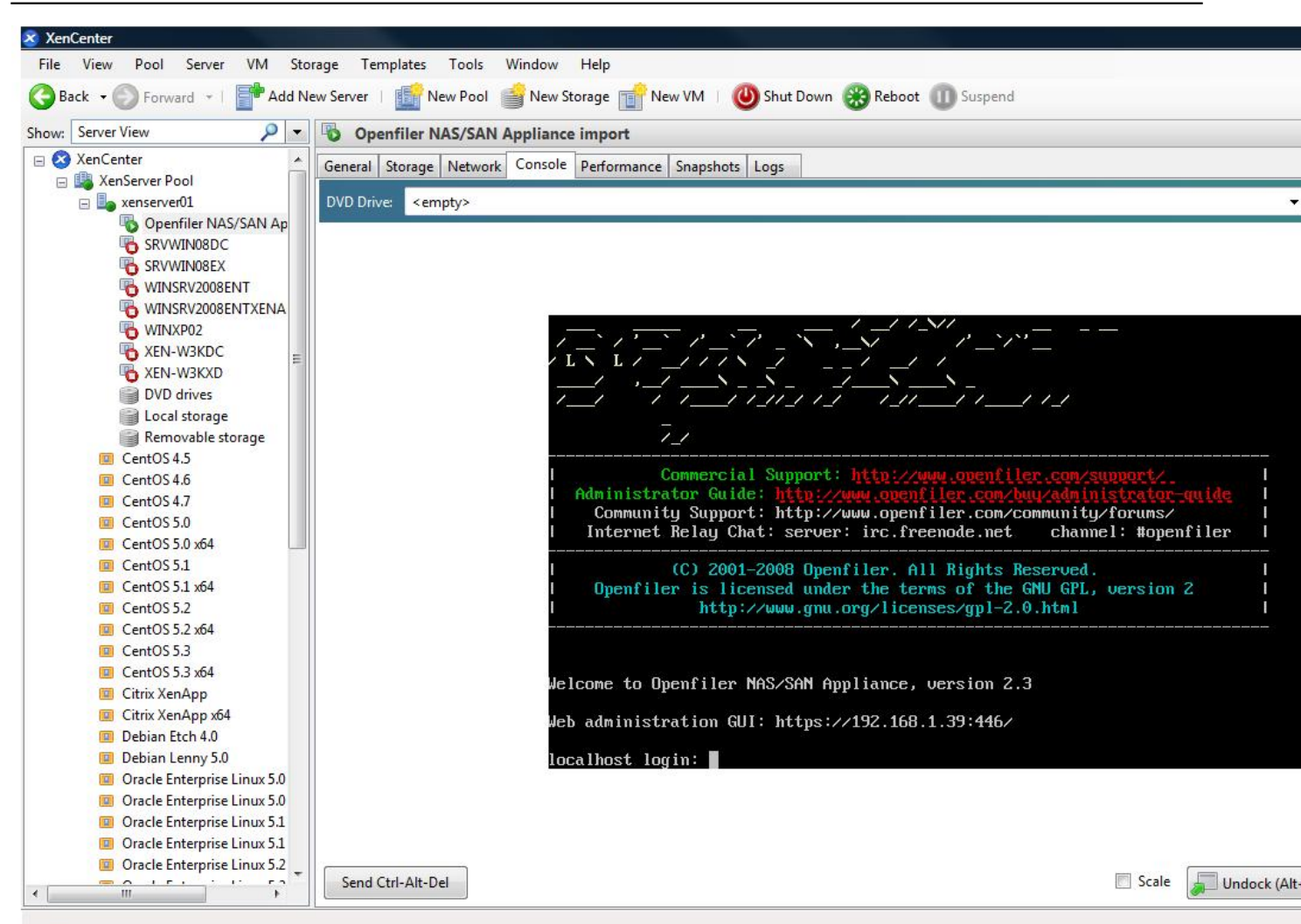

Fierada celeptes savlar doproe stade die rote open til eraet meh istuartaixae, Gicheeter 'topen file d'i an it pas swound er,

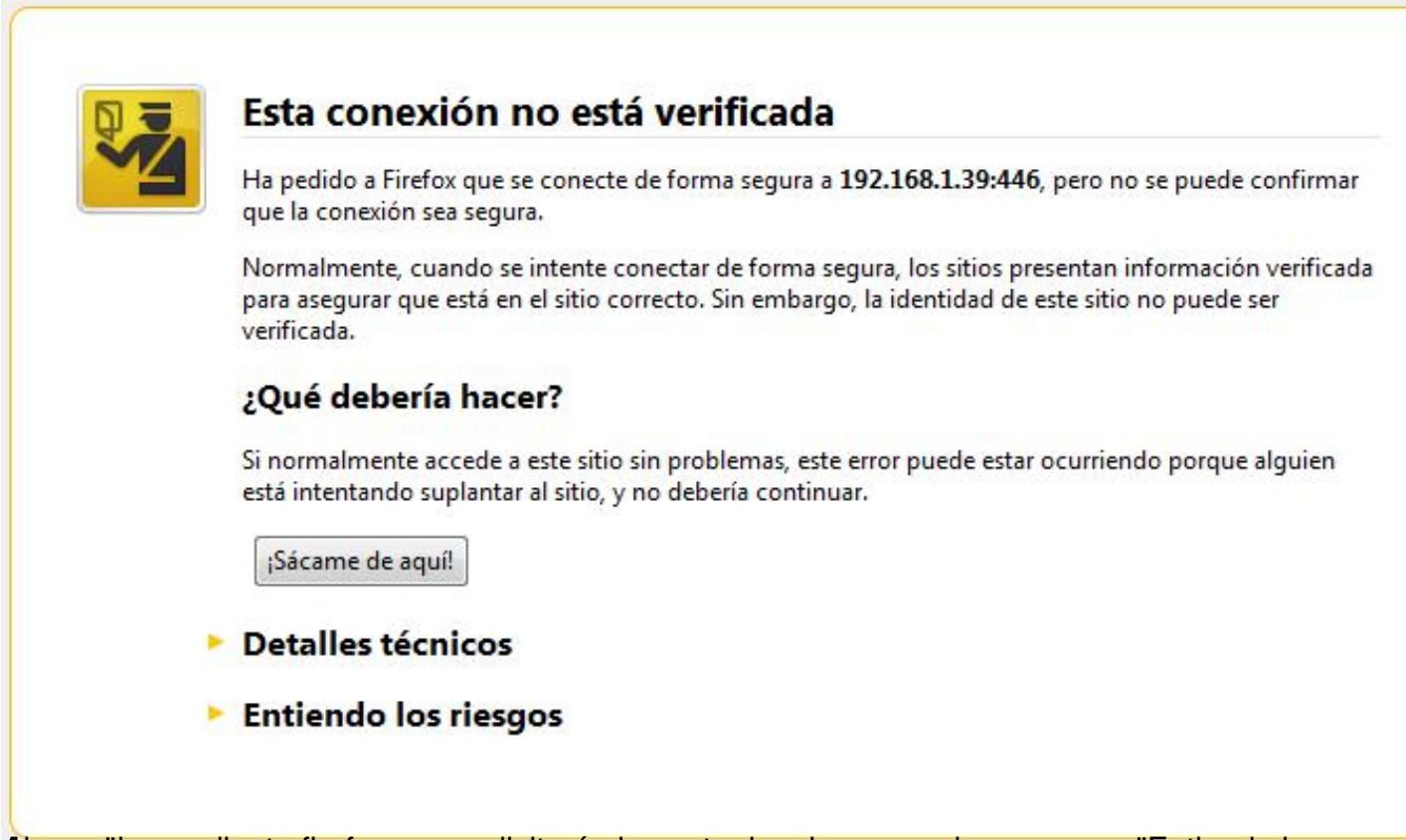

Aleagoe der mediante firefox, nos solicitará el aceptar los riesgos, pulsaremos en "Entiendo los

| Ha pedido a Firefox que se conecte de forma segura a <b>192.168.1.39:446</b> , pero no se puede confirmar que la conexión sea segura.                                                                                            |
|----------------------------------------------------------------------------------------------------|
| Normalmente, cuando se intente conectar de forma segura, los sitios presentan información verificada<br>para asegurar que está en el sitio correcto. Sin embargo, la identidad de este sitio no puede ser<br>verificada.         |
| ¿Qué debería hacer?                                                                                                    |
| Si normalmente accede a este sitio sin problemas, este error puede estar ocurriendo porque alguien<br>está intentando suplantar al sitio, y no debería continuar.                                                                |
| ¡Sácame de aquí!                                                                                                    |
| Detalles técnicos                                                                                                    |
| * Entiendo los riesgos                                                                                                    |
| Si sabe lo que está haciendo, puede obligar a Firefox a confiar en la identificación de este sitio. <b>Incluso</b><br>aunque confíe en este sitio, este error puede significar que alguien esté interfiriendo en su<br>conexión. |
| No agregue una excepción a menos que haya una razón seria por la que este sitio no use información verificada.                                                                                                    |
| Añadir excepción                                                                                                    |

Escrito por xavisan

Viernes, 11 de Septiembre de 2009 16:08 - Actualizado Viernes, 11 de Septiembre de 2009 19:10

|                                   |                                                                        |                                                                      | (                     |  |
|-----------------------------------|------------------------------------------------------------------------|----------------------------------------------------------------------|-----------------------|--|
| Dirección:                        | https://192.168.1.39:446/                                              |                                                                      | Obtener certificado   |  |
| Estado del ce                     | ertificado                                                             |                                                                      |                       |  |
| Este sitio inte                   | enta identificarse a sí mism                                           | io con información no vá                                             | lida. <u>V</u> er     |  |
| Sitio erróne                      | o                                                                      |                                                                      |                       |  |
| El certificado<br>identidad.      | pertenece a un sitio difere                                            | ente, lo que podría indica                                           | r una suplantación de |  |
| Identidad de                      | esconocida                                                             |                                                                      |                       |  |
| <table-cell> Guardar</table-cell> | esta exce <u>p</u> ción de manera                                      | permanente                                                           |                       |  |
| <del>Promoc e</del>               | obro "Confirmar aver                                                   | onfirmar excepción de seg                                            | d" para continuar     |  |
| оре                               | obro "Confirmar ovo<br>≎∩filer                                         | onfirmar excepción de seg<br>onción do coguridor<br>open source sta  | orage management      |  |
| ορe                               | obro "Confirmar ovo<br>c∩filer<br>Username:                            | onfirmar excepción de seg<br>onción do coguridor<br>open source sta  | orage management      |  |
| оре                               | ⊆<br>obro "Confirmar ava<br>c∩filer<br>Username:                       | onfirmar excepción de seg<br>operión do cocuridor<br>open source sta | orage management      |  |
| ope                               | ©<br>obro "Confirmar ava<br>cofiler<br>Username:<br>Password:          | onfirmar excepción de seg<br>operión do cocuridor<br>open source sto | orage management      |  |
| ope                               | Confirmar avai<br>Confiler<br>Username:<br>Password:                   | onfirmar excepción de seg<br>operión do cocuridor<br>open source sta | orage management      |  |
| οpe                               | Confirmer even<br>Confirmer even<br>Confiler<br>Username:<br>Password: | onfirmar excepción de seg<br>operión do coguridad<br>open source sto | uridad Cancelar       |  |

Escrito por xavisan

Viernes, 11 de Septiembre de 2009 16:08 - Actualizado Viernes, 11 de Septiembre de 2009 19:10

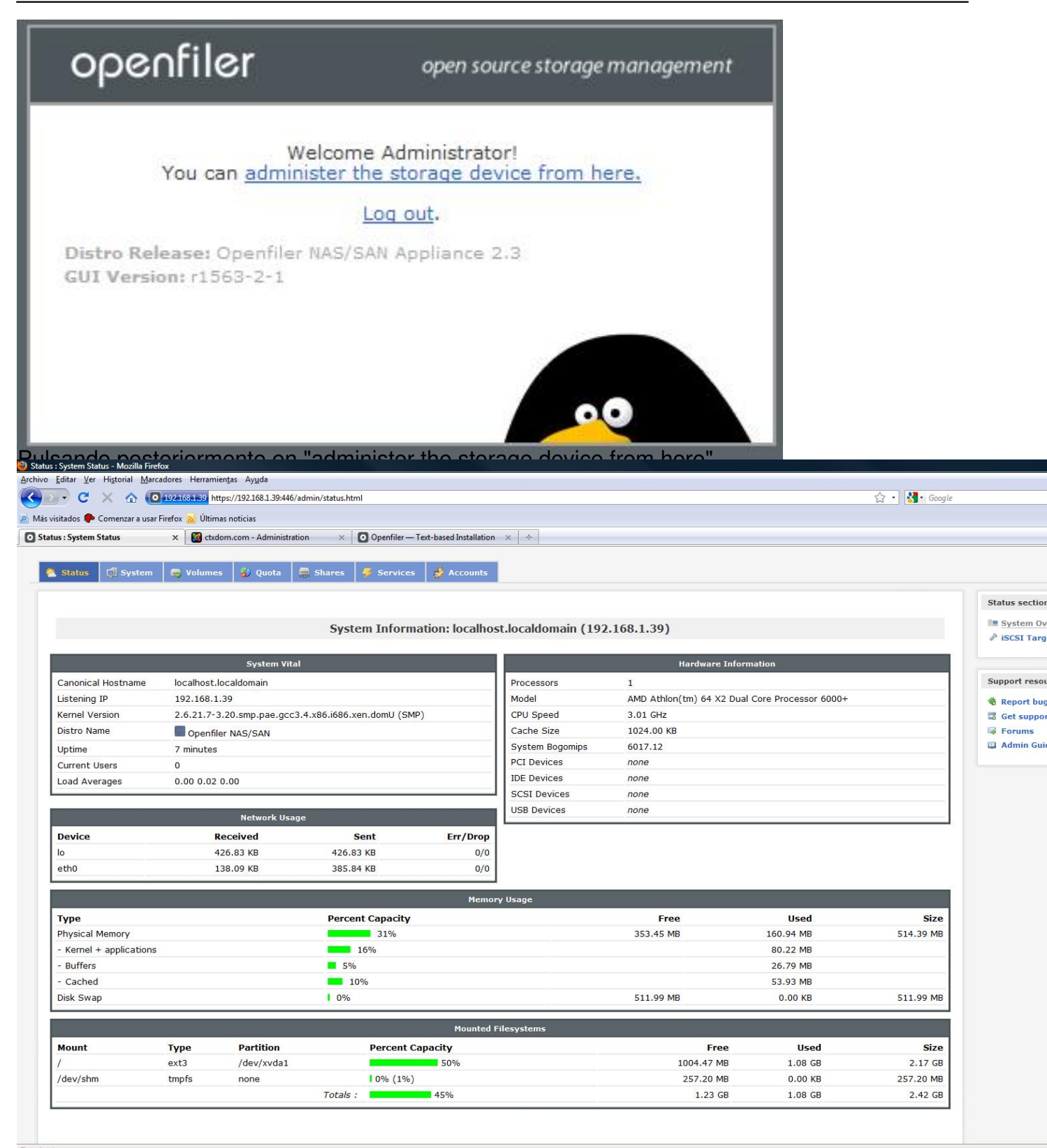

**Bio zadale produkte intereste produkte produkte interestigation interestigation interestigation interestigation of the second second s** 

#### Escrito por xavisan Viernes, 11 de Septiembre de 2009 16:08 - Actualizado Viernes, 11 de Septiembre de 2009 19:10

## LUNs mapped to target: iqn.2006-01.com.openfiler:tsn.e5a72bd28b7b

| LUN Id.                         | LUN Path                                             | R/W Mode                                                                                                    | SCSI Serial No.                                                                    | SCSI Id.                                                                                                    | Transfer Mode                                                                                                    | Unmap LU                                                                                             |
|---------------------------------|------------------------------------------------------|----------------------------------------------------------------------------------------------------|------------------------------------------------------------------------------------|----------------------------------------------------------------------------------------------------|----------------------------------------------------------------------------------------------------|----------------------------------------------------------------------------------------------------|
| 0                               | /dev/vm01/vm-01                                      | write-thru                                                                                                    | CSi7Mq-mROZ-ilRr                                                                   | CSi7Mq-mROZ-ilRr                                                                                                    | blockio                                                                                                    | Unmap                                                                                                |
| 0                               | /dev/vm01/vm-03                                      | write-thru                                                                                                    | G7zwHH-ws5Q-NFcc                                                                   | G7zwHH-ws5Q-NFcc                                                                                                    | blockio                                                                                                    | Unmap                                                                                                |
| antriditi amart                 | alatrástovelleslevelesis/H h                         | ident in the many                                                                                                    | <b>hed@ipácasilielicyjee</b> x                                                     | <b>bóleléte</b> ótæy <u>paideséa</u> a                                                                                                    | sloæh blætó Seza                                                                                                    | <b>aei</b> erdo                                                                                      |
| New V                           | M                                                    |                                                                                                    |                                                                                    |                                                                                                    |                                                                                                    |                                                                                                    |
| Import                          | VM                                                   |                                                                                                    |                                                                                    |                                                                                                    |                                                                                                    |                                                                                                    |
| New St                          | torage Repositor                                     | y                                                                                                    |                                                                                    |                                                                                                    |                                                                                                    |                                                                                                    |
| Manag                           | ement Interface                                      | S                                                                                                    |                                                                                    |                                                                                                    |                                                                                                    |                                                                                                    |
| High A                          | vailability                                          |                                                                                                    |                                                                                    |                                                                                                    |                                                                                                    |                                                                                                    |
| Add Se                          | rver                                                 |                                                                                                    |                                                                                    |                                                                                                    |                                                                                                    |                                                                                                    |
| Delete                          |                                                      | 1.00                                                                                                    |                                                                                    |                                                                                                    |                                                                                                    |                                                                                                    |
| Discon                          | nect                                                 |                                                                                                    |                                                                                    |                                                                                                    |                                                                                                    |                                                                                                    |
| DISCON                          | nect                                                 |                                                                                                    |                                                                                    |                                                                                                    |                                                                                                    |                                                                                                    |
|                                 |                                                      |                                                                                                    |                                                                                    |                                                                                                    |                                                                                                    |                                                                                                    |
| Proper<br>New Storage           | ties<br>Repository - Pool Xen                        | Server HA                                                                                                    | ionto Mizard                                                                       |                                                                                                    |                                                                                                    |                                                                                                    |
| Proper<br>New Storage<br>Choos  | ties<br>Repository - Pool Xen<br>e the type of new s | Server HA<br>torage<br>Virtual disk sto                                                                                                    | ionto Mizard                                                                       | Shared Logical Vol                                                                                                    | ume Manager (LVM)                                                                                                    | ) support is                                                                                         |
| Proper<br>New Storage<br>Choos  | ties<br>Repository - Pool Xen<br>e the type of new s | Server HA<br>torage<br>Virtual disk sto                                                                                                    | ionto Mizard                                                                       | Shared Logical Vol<br>available using eith<br>to a shared LUN.                                                                                                    | ume Manager (LVM)<br>her iSCSI or Fibre Cha                                                                                                    | ) support is<br>annel access                                                                         |
| Proper<br>New Storage<br>Choos  | ties<br>Repository - Pool Xen<br>e the type of new s | Server HA<br>torage<br>Virtual disk sto<br>NFS<br>iSCSI                                                                                                    | ionto Mlizard                                                                      | Shared Logical Vol<br>available using eith<br>to a shared LUN.<br>Using the LVM-bas                                                                                                    | ume Manager (LVM)<br>her iSCSI or Fibre Cha<br>sed shared SR provid                                                                                                    | ) support is<br>annel access                                                                         |
| Proper<br>New Storage<br>Choos  | ties<br>Repository - Pool Xen<br>e the type of new s | Virtual disk sto<br>O NFS<br>O ISCSI<br>O Hardware F                                                                                                    | ionto Mizard<br>prage                                                              | Shared Logical Vol<br>available using eith<br>to a shared LUN.<br>Using the LVM-bas<br>performance bene<br>disk storage, howe                                                                | ume Manager (LVM)<br>her iSCSI or Fibre Cha<br>sed shared SR provid<br>fits as unshared LVM<br>ever in the shared con                                                           | ) support is<br>annel access<br>les the same<br>1 for local<br>ntext, iSCSI                          |
| Proper<br>New Storage<br>Choos  | ties<br>Repository - Pool Xen<br>e the type of new s | Virtual disk sto<br>O NFS<br>O ISCSI<br>O Hardware F<br>Advanced Stor                                                                                             | ionto Mizard<br>prage<br>HBA<br>rageLink technology                                | Shared Logical Vol<br>available using eith<br>to a shared LUN.<br>Using the LVM-bas<br>performance bene<br>disk storage, howe<br>or Fibre Channel-b<br>VMs may be starte                     | ume Manager (LVM)<br>her iSCSI or Fibre Cha<br>sed shared SR provid<br>fits as unshared LVM<br>ever in the shared con<br>based SRs enable VM<br>d on any server in a            | ) support is<br>annel access<br>les the same<br>1 for local<br>ntext, iSCSI<br>agility —<br>pool and |
| Proper<br>New Storage<br>Choos  | ties<br>Repository - Pool Xen<br>e the type of new s | Virtual disk sto<br>O NFS<br>O ISCSI<br>Hardware H<br>Advanced Stor<br>NetApp                                                                                     | ionto Mizord<br>prage<br>IBA<br>rageLink technology                                | Shared Logical Vol<br>available using eith<br>to a shared LUN.<br>Using the LVM-bas<br>performance bene<br>disk storage, howe<br>or Fibre Channel-b<br>VMs may be starte<br>migrated between | ume Manager (LVM)<br>her iSCSI or Fibre Cha<br>sed shared SR provid<br>fits as unshared LVM<br>ever in the shared con<br>based SRs enable VM<br>d on any server in a<br>them.   | ) support is<br>annel access<br>les the same<br>1 for local<br>ntext, iSCSI<br>agility —<br>pool and |
| Proper<br>New Storage<br>Choos  | ties<br>Repository - Pool Xen<br>e the type of new s | Server HA<br>Server HA<br>torage<br>Virtual disk sto<br>NFS<br>iSCSI<br>Hardware H<br>Advanced Stor<br>NetApp<br>Dell EqualLo                                     | ionto M/izord<br>prage<br>IBA<br>rageLink technology<br>ogic                       | Shared Logical Vol<br>available using eith<br>to a shared LUN.<br>Using the LVM-bas<br>performance bene<br>disk storage, howe<br>or Fibre Channel-b<br>VMs may be starte<br>migrated between | ume Manager (LVM)<br>her iSCSI or Fibre Cha<br>sed shared SR provid<br>fits as unshared LVM<br>ever in the shared con<br>based SRs enable VM<br>ad on any server in a<br>them.  | ) support is<br>annel access<br>les the same<br>1 for local<br>ntext, iSCSI<br>agility —<br>pool and |
| Proper<br>New Storage<br>Choos  | ties<br>Repository - Pool Xen<br>e the type of new s | Server HA<br>Server HA<br>torage<br>Virtual disk sto<br>NFS<br>iSCSI<br>Hardware H<br>Advanced Stor<br>NetApp<br>Dell EqualLo<br>ISO library                      | orage<br>HBA<br>rageLink technology                                                | Shared Logical Vol<br>available using eith<br>to a shared LUN.<br>Using the LVM-bas<br>performance bene<br>disk storage, howe<br>or Fibre Channel-b<br>VMs may be starte<br>migrated between | ume Manager (LVM)<br>her iSCSI or Fibre Cha<br>fits as unshared LVM<br>ever in the shared LVM<br>ever in the shared com<br>based SRs enable VM<br>d on any server in a<br>them. | ) support is<br>annel access<br>les the same<br>1 for local<br>ntext, iSCSI<br>agility —<br>pool and |
| Proper<br>New Storage<br>Choose | ties<br>Repository - Pool Xen<br>e the type of new s | Server HA<br>Server HA<br>torage<br>Virtual disk sto<br>NFS<br>iSCSI<br>Hardware H<br>Advanced Stor<br>NetApp<br>Dell EqualLo<br>ISO library<br>Windows Fi        | ionto M/izord<br>prage<br>HBA<br>rageLink technology<br>ogic<br>ile Sharing (CIFS) | Shared Logical Vol<br>available using eith<br>to a shared LUN.<br>Using the LVM-bas<br>performance bene<br>disk storage, howe<br>or Fibre Channel-b<br>VMs may be starte<br>migrated between | ume Manager (LVM)<br>her iSCSI or Fibre Cha<br>sed shared SR provid<br>fits as unshared LVM<br>ever in the shared con<br>based SRs enable VM<br>id on any server in a<br>them.  | ) support is<br>annel access<br>les the same<br>1 for local<br>ntext, iSCSI<br>agility —<br>pool and |
| Proper<br>New Storage<br>Choos  | ties<br>Repository - Pool Xen<br>e the type of new s | Server HA<br>Server HA<br>torage<br>Virtual disk sto<br>NFS<br>iSCSI<br>Hardware H<br>Advanced Stor<br>NetApp<br>Dell EqualLo<br>ISO library<br>Windows Fi<br>NFS | orage<br>HBA<br>rageLink technology<br>ogic                                        | Shared Logical Vol<br>available using eith<br>to a shared LUN.<br>Using the LVM-bas<br>performance bene<br>disk storage, howe<br>or Fibre Channel-b<br>VMs may be starte<br>migrated between | ume Manager (LVM)<br>her iSCSI or Fibre Cha<br>sed shared SR provid<br>fits as unshared LVM<br>ever in the shared con<br>based SRs enable VM<br>d on any server in a<br>them.   | ) support is<br>annel access<br>les the same<br>1 for local<br>ntext, iSCSI<br>agility —<br>pool and |
| Proper<br>New Storage<br>Choos  | ties<br>Repository - Pool Xen<br>e the type of new s | Server HA<br>Server HA<br>torage<br>Virtual disk sto<br>NFS<br>iSCSI<br>Hardware H<br>Advanced Stor<br>NetApp<br>Dell EqualLo<br>ISO library<br>Windows Fi<br>NFS | orage<br>HBA<br>rageLink technology<br>ogic<br>ile Sharing (CIFS)                  | Shared Logical Vol<br>available using eith<br>to a shared LUN.<br>Using the LVM-bas<br>performance bene<br>disk storage, howe<br>or Fibre Channel-b<br>VMs may be starte<br>migrated between | ume Manager (LVM)<br>her iSCSI or Fibre Cha<br>sed shared SR provid<br>fits as unshared LVIV<br>ever in the shared cor<br>based SRs enable VM<br>d on any server in a<br>them.  | ) support is<br>annel access<br>les the same<br>1 for local<br>ntext, iSCSI<br>agility —<br>pool and |

Escrito por xavisan

Viernes, 11 de Septiembre de 2009 16:08 - Actualizado Viernes, 11 de Septiembre de 2009 19:10

| e                                                                                                | Name:                                                                                                    | iSCSI virtual disk storage                                                                                                    |      |
|--------------------------------------------------------------------------------------------------|----------------------------------------------------------------------------------------------------|----------------------------------------------------------------------------------------------------|------|
| cation                                                                                           | Target Host:                                                                                                    | 192.168.10.1 : 3260                                                                                                    |      |
|                                                                                                  | Use CHAP                                                                                                    |                                                                                                    |      |
|                                                                                                  | CHAP Authent                                                                                                    | tication                                                                                                    |      |
|                                                                                                  | CHAP User:                                                                                                    |                                                                                                    |      |
|                                                                                                  | CHAP Secret:                                                                                                    |                                                                                                    |      |
|                                                                                                  | Target IQN:                                                                                                    | Discover IQNs                                                                                                    |      |
|                                                                                                  | Target LUN:                                                                                                    | Discover LUNs                                                                                                    | Ĩ    |
| eificaromoc ol tariat k<br>ew Storage Repository - Pool                                          | I XenServer HA                                                                                                    | (< <u>P</u> revious) <u>N</u> ext > <u>F</u> inish C                                                                                                    | Cano |
| eificaromoc of toriot k<br>ew Storage Repository - Pool<br>Enter a name and pat                  | I XenServer HA                                                                                                    | <pre> &lt; Previous Next &gt; Einish C  orage </pre>                                                                                                    | Cano |
| eifice romoe of toriot k<br>ew Storage Repository - Pool<br>Enter a name and pat                 | I XenServer HA<br>th for the new iSCSI sto<br>Name:                                                                                                    | ext > Einish C       orage       iSCSI virtual disk storage                                                                                                    | Can  |
| eifice romoe of toriot k<br>ew Storage Repository - Pool<br>Enter a name and pat<br>Se<br>cation | I XenServer HA<br>th for the new iSCSI sto<br>Name:<br>Target Host:                                                                                                    | ext > Einish C       orage       iSCSI virtual disk storage       192.168.10.1       : 3260                                                                                                    | Cand |
| eifice romoe of toriot k<br>ew Storage Repository - Pool<br>Enter a name and pat<br>cation       | I XenServer HA<br>th for the new iSCSI sto<br>Name:<br>Target Host:<br>Use CHAP                                                                                               | <pre></pre>                                                                                                    | Cano |
| eificaromoe of toriot k<br>ew Storage Repository - Pool<br>Enter a name and pat<br>be<br>cation  | I XenServer HA<br>I XenServer HA<br>th for the new iSCSI sto<br>Name:<br>Target Host:<br>I Use CHAP<br>CHAP Authent                                                           | <pre></pre>                                                                                                    | an   |
| cifico romoe of toriot k<br>ew Storage Repository - Pool<br>Enter a name and pat<br>cation       | I XenServer HA<br>I XenServer HA<br>th for the new iSCSI sto<br>Name:<br>Target Host:<br>Use CHAP<br>CHAP Authent<br>CHAP User:                                               | <pre> vert &gt; Einish  vert &gt; Einish  vert &gt;  iscsI virtual disk storage  192.168.10.1  i 3260  iication </pre>                                                                                                    | Can  |
| cifico romoo ol toriot k<br>ew Storage Repository - Pool<br>Enter a name and pat                 | A CHAP Secret:                                                                                                    | <pre></pre>                                                                                                    |      |
| Enter a name and pat<br>cation                                                                   | Target IQN:                                                                                                    | <pre></pre>                                                                                                    |      |
| cifico romoo ol toriot k<br>ew Storage Repository - Pool<br>Tenter a name and pat                | I XenServer HA<br>I XenServer HA<br>th for the new iSCSI sto<br>Name:<br>Target Host:<br>Use CHAP<br>CHAP Authent<br>CHAP User:<br>CHAP Secret:<br>Target IQN:<br>Target LUN: | <pre>     Previous Next &gt; Einish C     I     I</pre> |      |

Posteriormente seleccionaremos el TargetIQN, de nuestra NAS,

Escrito por xavisan

Viernes, 11 de Septiembre de 2009 16:08 - Actualizado Viernes, 11 de Septiembre de 2009 19:10

| Scanning for           | LUNs on iSCSI filer 19     | 2.168.10.1            |                  |              |                             |
|------------------------|----------------------------|-----------------------|------------------|--------------|-----------------------------|
|                        |                            |                       |                  |              |                             |
|                        | 6                          | Cancel                |                  |              |                             |
| ando al proceso de     | docoubrimionto do u        | nidadaa iSCSL         |                  | ra NIAQ      |                             |
| Enter a name and       | path for the new iSCSI sto | prage                 |                  |              | <u> </u>                    |
|                        |                            |                       |                  |              |                             |
| rpe<br>ocation         | Name:                      | iSCSI virtual disk st | orage            | 2260         |                             |
|                        | larget Host:               | 192.108.10.1          |                  | : 3200       |                             |
|                        | CHAP Authent               | ication               |                  |              |                             |
|                        | CHAP User:                 |                       |                  |              |                             |
|                        | CHAP Secret:               |                       |                  |              |                             |
|                        | Target IQN:                | ign.2006-01.com.o     | penfiler:tsn.    | e5a72bd28 🔻  | Discover IQNs               |
|                        | Target LUN:                | LUN 0: G7zwHH-w       | s5Q-NFcc: 8      | 32,0 MB (C 👻 | Discover LUNs               |
|                        |                            |                       |                  |              |                             |
|                        |                            |                       | <u>P</u> revious | Next >       | <u>Finish</u> Canc <u>e</u> |
| and and manager of att | anis an optimal and the    | 19thbracionado c      | N. D             | ulsando Fir  | hish para                   |
| nCenter                |                            |                       | , p              |              | non para                    |
|                        |                            |                       |                  |              |                             |
| Scanning for L         | /M over iSCSI SRs on 1     | 192.168.10.1          |                  |              |                             |
| -                      |                            |                       |                  |              |                             |
|                        |                            |                       |                  |              |                             |
|                        |                            |                       |                  |              |                             |
|                        |                            |                       |                  |              |                             |

Escrito por xavisan

Viernes, 11 de Septiembre de 2009 16:08 - Actualizado Viernes, 11 de Septiembre de 2009 19:10

| <u>^</u> | Creating a new virtual disk on this LUN will destroy any data present.<br>You must ensure that no other system is using the LUN, including any<br>XenServers, or the virtual disk may become corrupted while in use.<br>Do you wish to format the disk? |
|----------|----------------------------------------------------------------------------------------------------|
| enCent   | Sí No<br>Intará si docoamos dar formata al disco, pulsaromos en "Si",<br>er                                                                                                    |
|          | Creating SR                                                                                                    |
| (        |                                                                                                    |

Escrito por xavisan

Viernes, 11 de Septiembre de 2009 16:08 - Actualizado Viernes, 11 de Septiembre de 2009 19:10

| Back + OFFFFFFFFFFFFFFFFFFFFFFFFFFFFFFFFFFF                                                                 | Add N     | ew Server                  |                                                                      |
|----------------------------------------------------------------------------------------------------|-----------|----------------------------|----------------------------------------------------------------------|
| Gearch<br>El 🐼 XenCenter                                                                                    |           |                            | Pool 🍵 New Storage 📷 New VM 🕴 🎱 Shut Down 🛞 Rebo                     |
| - 🔀 XenCenter                                                                                               | •         | iscsI virtual dis          | sk storage                                                           |
| P Bool YenSenver HA                                                                                         |           | General Storage Lo         | gs                                                                   |
| <ul> <li>Pool Aenserver HA</li> <li>DVD drives</li> <li>Local storage</li> <li>Removable storage</li> </ul> |           | Storage General Properties |                                                                      |
|                                                                                                    |           | General                    |                                                                      |
| DVD drives                                                                                                  |           | Name:                      | iSCSI virtual disk storage                                           |
| Removable storage<br>iSCSI virtual disk storage                                                             |           | Description:               | iSCSI SR [192.168.10.1 (iqn.2006-01.com.openfiler:tsn.e5a72bd28b7b)] |
|                                                                                                    |           | Tags :                     | New Tag                                                              |
|                                                                                                    |           | Туре:                      | LVM over iSCSI                                                       |
|                                                                                                    |           | Size:                      | 0 B used of 820,0 MB total (0 B allocated)                           |
|                                                                                                    |           | SCSI ID:                   | 14f504e46494c450047377a7748482d777335512d4e466363                    |
|                                                                                                    |           | Status                     |                                                                      |
|                                                                                                    |           | State:                     | ок                                                                   |
|                                                                                                    |           | xenserver-01:              | Connected                                                            |
|                                                                                                    |           | xenserver-02:              | Connected                                                            |
| Saved Searches                                                                                              |           |                            |                                                                      |
| VMs by Network                                                                                              | (0 items) | Multipathing               |                                                                      |
| VMs by Operating System                                                                                     | (0 items) | xenserver-01:              | Not active                                                           |
| VMs by Power State                                                                                          | (0 items) |                            |                                                                      |

KienesBzanoblockeesstaaf oonmaælaSR3, nóligsprærvikke pærsiget a Roionholte Xæb Sehvæe, atala ye ocOpæseFiteru estra.